# Phone Manager Application Support - Swiftpage Act!

DECEMBER 2016 DOCUMENT RELEASE 5.0 APPLICATION SUPPORT

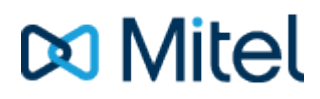

#### NOTICE

The information contained in this document is believed to be accurate in all respects but is not warranted by Mitel Networks<sup>™</sup> Corporation (MITEL®). The information is subject to change without notice and should not be construed in any way as a commitment by Mitel or any of its affiliates or subsidiaries. Mitel and its affiliates and subsidiaries assume no responsibility for any errors or omissions in this document. Revisions of this document or new editions of it may be issued to incorporate such changes.

No part of this document can be reproduced or transmitted in any form or by any means - electronic or mechanical - for any purpose without written permission from Mitel Networks Corporation.

#### TRADEMARKS

The trademarks, service marks, logos and graphics (collectively "Trademarks") appearing on Mitel's Internet sites or in its publications are registered and unregistered trademarks of Mitel Networks Corporation (MNC) or its subsidiaries (collectively "Mitel") or others. Use of the Trademarks is prohibited without the express consent from Mitel. Please contact our legal department at legal@mitel.com for additional information. For a list of the worldwide Mitel Networks Corporation registered trademarks, please refer to the website: http://www.mitel.com/trademarks.

Windows and Microsoft are trademarks of Microsoft Corporation.

Other product names mentioned in this document may be trademarks of their respective companies and are hereby acknowledged.

Mitel Phone Manager Release 5.0 - December, 2016

®,™ Trademark of Mitel Networks Corporation
© Copyright 2016 Mitel Networks Corporation All rights reserved

# Swiftpage Act!

## **Overview**

This describes the features that are available when integrating with Swift Page Act!.

# **Supported Versions**

The following Act! versions are supported.

| Version    | Supported  |
|------------|------------|
| v15 (2013) | 0          |
| v16 (2014) | 0          |
| v17 (2015) | 0          |
| v18 (2016) | $\bigcirc$ |

### **Features**

Integration with Act! supports the features listed below:

- Click to dial
- Screen pop for contacts
- Automatic call history entry
- Calendar & DND synchronization

#### **Click to dial**

When a Contact record is displayed a new telephone icon is shown on the toolbar.

| 😻 Sage ACT! Pro - ACT2013Dem | 0                |                 |            |            |                |         |
|------------------------------|------------------|-----------------|------------|------------|----------------|---------|
| File Edit View Lookup Con    | tacts Schedule W | Vrite Reports 1 | Tools Help |            |                |         |
| Sage ACT!                    | Back -           | Forward         | New -      | Call       | Meeting        | To-Do   |
| Contacts                     | « 🔱 Detail View  |                 | 4 30       | of 205 🛛 🕨 | N 💾 🍫          | 🔒 📝 🍕   |
| Lookup                       | ACTDemo          |                 | - & 4      | § 🖓        |                |         |
| Contact Field:               | СН               |                 |            |            | Phone (777) 4  | 44.1111 |
| Contact                      | ONE C            | н тес           | :hON       | IE         | Mabile (200) 5 |         |
| Contains:                    |                  |                 |            |            | - (222) 5      |         |

When the telephone icon is clicked a new window is displayed that shows all of the telephone numbers that are available for this contact.

| ۵ | Dialer              |         |          |      |  |
|---|---------------------|---------|----------|------|--|
|   | Туре                | Phone   | Number   | r    |  |
|   | Mobile Phone        | (222) 5 | 55-4444  | l)   |  |
|   | Phone               | (77) 74 | 4-41111  |      |  |
|   |                     |         |          |      |  |
|   |                     |         |          |      |  |
|   |                     |         |          |      |  |
|   | Record call history | Close   | <u> </u> | Dial |  |

Selecting any of the rows and clicking Dial or double clicking the row will cause the selected number to be called.

This requires Phone Manager to be running in the same Windows session as Act!.

When an outbound call is made using this method a call history record can be created and opened once the Dial command has been selected. To enable this select the *Record call history* option on the form.

- If the screen popping feature is also been used then this should only be configured for Inbound Calls, so as not to screen pop on outbound.
- This direct dial out replaces the built in TAPI based "Dialer" feature within Act! and should not be used at the same time. To disable the built in "Dialer" feature, from the menu bar select Tools -> Preferences -> Communication -> Dialer Preferences and un check the Use dialer option.

#### Screen pop for contacts

The Act! contacts can be screen popped directly within Act! when an incoming call is received using the caller id or from an outgoing call using the dialed number. The telephone number is then used to find any matching contacts that have this number. For example an inbound call is received from 7774441111 as shown on the toaster. The plugin performs a search on the contacts to find any records that have matching telephone numbers. A match was found and the contact record was automatically displayed.

| 😻 Sage ACT! Pro - ACT2013Demo |                                                                                                    |                                             |            |                         |
|-------------------------------|----------------------------------------------------------------------------------------------------|---------------------------------------------|------------|-------------------------|
| File Edit View Lookup Contac  | ts Schedule Write Reports Tools Help                                                                                           |                                             |            |                         |
| Sage ACT!                     | Sack         Sward         Weil         Implementation           Back         Forward         New         Call         Meeting | » Search Go                                 |            |                         |
| Contacts «                    | 🔱 Detail View 🎦 List View 🔰 🔹 1 of 1 🕨                                                                                         | N 💾 🌳 🍇 📝 🍕 🕅 🚳                             |            |                         |
| Lookup                        | ACTDemo 💌 🎜 😓 🔕                                                                                                    |                                             |            |                         |
| Contact Field:                |                                                                                                    | Phone (777) 444-1111 B                      |            |                         |
|                               | Contact Amy Dawson                                                                                                    | Mobile (222) 555-4444                       |            |                         |
| A Welcome                     | Salutation Amy                                                                                                    | E-mail                                      |            |                         |
| P Connections                 | Company                                                                                                    | Web Site                                    |            |                         |
| 🕄 Contacts                    | Key Contact                                                                                                    |                                             |            |                         |
| 😵 Groups                      | Title                                                                                                    | Address                                     |            |                         |
| Companies                     | Department 📃                                                                                                    |                                             | <u> </u>   | _ X                     |
| 📰 Calendar                    |                                                                                                    | City 💌                                      | 7774441111 | 00:02                   |
| 📝 Task List                   | Documents Web Info Social Updates Contact Access                                                                               | User Fields Personal Info                   | 7774441111 |                         |
| Opportunities                 | Marketing Results<br>Notes History Activities Opportunities Groups/Com                                                         | oanies   Secondary Contacts   Relationships |            |                         |
| E Reports                     | Dates: All Dates 🔹 Select Users 📫                                                                                              | Options -                                   |            |                         |
| 🚼 🔍 🎽                         | Date T Time Regarding                                                                                                    | <u>()</u>                                   |            | $\overline{\mathbf{O}}$ |
| Lookup: All Contacts          | Notes: 0                                                                                                    | Chris Huffman                               |            | Clear call              |

If multiple matches are found then the current Act! view be filtered down for the relevant matches. For example a call is made to 222555444 and this has found three contacts that have this telephone number.

| 🧐 Sage ACT! Pro - ACT2013 | BDemo    |              |                   |           |          |            |           |          |                | - 🗆 🗙     |
|---------------------------|----------|--------------|-------------------|-----------|----------|------------|-----------|----------|----------------|-----------|
| File Edit View Lookup     | Contact  | ts Schedule  | Write             | Reports   | Tools    | Help       |           |          |                |           |
| Sage ACT!                 |          | Back Fo      | <b>D</b><br>rward | New -     | Call     | Neeting    | »         | Search   | 4              | Go        |
| Contacts                  | *        | 🔱 Detail Vie | ew 🔊              | List View | 14 4     | 3 of 3     | Þ ÞI      | 🛄 🍕      | > 🍇 📝 🖷        | 0 ×       |
| Lookup                    | <u> </u> | 🗖 Edit Mode  | 🗆 1               | ag Mode   | Tag All  | Untag All  | Lookup Se | lected C | Omit Selected  | Options • |
| Contact Field:            |          | 👗 🔒          | Compar            | ny        | Contact  | 6          | Phone     |          | Mobile Phone   | Extensio  |
| Contact                   | •        | AS 34        |                   |           | Jorge F  | lossi      | 1         |          | (222) 555-4444 | 32.<br>   |
|                           |          |              |                   |           | Carl Pe  | drosa      | (77) 744- | 41111    | (222) 555-4444 |           |
| <u> </u>                  |          |              |                   |           | Valentir | io Lorenzo |           |          | (222) 555-4444 |           |
| 🔂 Welcome                 |          |              |                   |           |          |            |           |          |                |           |

If no matches are found then there is a setting on the Options tab to enable a new *Contact* record to be created. The Phone field is set to the number received and this *Contact* is then displayed.

| act!                  | nvi                      |                        |                          |
|-----------------------|--------------------------|------------------------|--------------------------|
| Version Fields        | Activities               | Options                |                          |
| View<br>Show Priva    | te Activtie<br>ay Events | s 🔽 Incl<br>(with Banı | lude Recurrences<br>ner) |
| Display<br>Create new | / Contact o              | on no mato             | ch                       |

#### Contact fields

The range of telephone numbers that are to be searched for can be configured. By default the common telephone number fields are pre selected.

| Act! Description | Act! Field Name | Enabled? |
|------------------|-----------------|----------|
| Business Phone   | BUSINESS_PHONE  | 0        |
| Mobile Phone     | MOBILE_PHONE    | 0        |
| Alternate Phone  | ALTERNATE_PHONE | 0        |
| Fax Phone        | FAX_PHONE       | 0        |
| Home Phone       | HOME_PHONE      | 0        |
| Pager Phone      | PAGER_PHONE     | 0        |

#### Automatic call history entry

Phone Manager can work with the History within Act! and can have *Call* entries automatically created for calls made or received by the User when a match has been found to an entry in their Act! contacts. The contact to associate with this is found using the caller id received or dialed number.

|                                                                                                    | 1                                   | _           |                   |              |                |          |          |
|----------------------------------------------------------------------------------------------------|-------------------------------------|-------------|-------------------|--------------|----------------|----------|----------|
| ype:                                                                                                    | Call                                | <u> </u>    |                   | Result: [    | Call Completed |          |          |
| Contact:                                                                                                    | Santos, Gork                        | a (A1 Mad   | Irid]; Yount, You | ussef [CH Mi | tel]           | -        | Contact  |
| )ate:                                                                                                    | 22/07/2014                          | •           | Time: 11:36       | •            | Duration: 0 n  | ninute 💌 |          |
| ttachment:                                                                                                    |                                     |             |                   |              |                |          | Attach 🔻 |
| hare With:                                                                                                    |                                     |             |                   |              |                |          |          |
| Record Manager:                                                                                                    | Tony Leroy                          | -           |                   |              |                |          |          |
| legarding:                                                                                                    | Answered                            |             |                   |              |                | -        |          |
| etails:                                                                                                    |                                     |             |                   |              |                |          |          |
| 当 🖨 券 Micro                                                                                                    | soft Sans Serif                     | • 8         | • <u>A</u> • B    | J U €        | FEE            | æ –      |          |
| Phone number: 1112<br>DDI:<br>DDI Name:<br>Direction: Outbound<br>Account Code:<br>Trunk: 94309<br>Transferring Extensic<br>Call Recording: <u>http:</u> | 222333<br>on:<br>//mitelrecorder/de | fault.aspx? | 'recid=1572822    |              |                |          |          |
| - Private                                                                                                    | Follow+up                           | 1           |                   |              |                | ок       | Cancel   |

The body of the call entry is populated with the information shown.

| Phone number           | For inbound calls this is the caller ID and for outbound calls this is the dialed number.                                                                                                    |
|------------------------|----------------------------------------------------------------------------------------------------|
| DDI/DID                | For external inbound calls only, the DDI/DID number that the call came in on.                                                                                                    |
| DDI/DID Name           | For external inbound calls only, the DNIS of the DDI/DID that the call came in on.                                                                                                    |
| Direction              | The direction of the call.                                                                                                    |
| Account Code           | The account codes that was set on the call.                                                                                                    |
| Trunk                  | For external calls the outside network trunk number that the call was made or received                                                                                                    |
| Transferring Extension | The device that the call was transferred from.                                                                                                    |
| Duration               | The duration of the call. The call event trigger must have been set to Call End as they not known until the call is cleared.                                                                                                    |
| Call Recording         | If integrating with a Xarios Call Recorder then this can contain a URL link to the call recording (this is not a clickable hyperlink but can be copied and pasted into a browser. The call event trigger must have been set to at least Call Answered as the call recorde only create the recording id when the call has been answered. |

#### Calendar & DND synchronization

The calendar within Act! can be synchronized with the DND status of the extension of the User. For example when there is an appointment in the calendar and this is due the extension can be automatically placed into DND with the DND text set to the *Regarding* field of the appointment. When the appointment ends, the extension will be automatically removed from DND.

For example the *Scheduled Activity* entry below will place the Users extension into DND between 09:00 and 13.30 with the DND text set to "Sales Meeting".

|                                                                            |                              |                           | 2                  |
|----------------------------------------------------------------------------|------------------------------|---------------------------|--------------------|
|                                                                            |                              |                           | Options            |
| ieneral Details Recurre                                                    | ince                         |                           |                    |
| Activity Type:                                                             | Start Date:                  | Start Time:               | Duration:          |
| Meeting                                                                    | 22/07/2014                   | • 09:00                   | ✓ 4 hours 30 min ▼ |
|                                                                            | End Date:                    | End Time:                 |                    |
|                                                                            | 22/07/2014                   | <ul> <li>13:30</li> </ul> | Use Banner         |
| Schedule With:                                                             |                              |                           |                    |
| Tony, Marcel (CH Tech                                                      | ONEI: Scott. Marco ICH T     | echONE1                   | Contacts           |
|                                                                            |                              |                           |                    |
| Send invitation e-mail                                                     |                              |                           |                    |
| Associate With:                                                            |                              |                           |                    |
| CH TechONE [CMP]                                                           |                              |                           |                    |
|                                                                            |                              |                           |                    |
| Regarding:                                                                 |                              |                           |                    |
| Regarding:<br>Sales Meeting                                                |                              |                           | •                  |
| Regarding:<br>Sales Meeting<br>Location:                                   |                              |                           |                    |
| Regarding:<br>Sales Meeting<br>Location:                                   |                              |                           | <b>_</b>           |
| Regarding:<br>Sales Meeting<br>Location:<br>Priority: Colo                 | pur: Ring Alarm:             |                           |                    |
| Regarding:<br>Sales Meeting<br>Location:<br>Priority: Colo<br>Low T        | our: Ring Alarm:             | <b>_</b>                  | Schedule For       |
| Regarding:<br>Sales Meeting<br>Location:<br>Priority: Colo<br>Low T        | our: Ring Alarm:<br>No alarm | <u> </u>                  | Schedule For       |
| Regarding:<br>Sales Meeting<br>Location:<br>Priority: Colo<br>Low  Private | our: Ring Alarm:<br>No alarm | <b></b>                   | Schedule For       |

There are options to be able to select the type of *Activities* that trigger the DND change and these are configured on the *Activities* tab.

| act                                           | ×                                                         |
|-----------------------------------------------|-----------------------------------------------------------|
| Version Fields                                | Activities Options                                        |
| Select the Act<br>activity types t<br>include | Call<br>Meeting<br>To-do<br>Personal Activity<br>Vacation |

The Options tab has settings to control if private activities, recurring activities and all day events will be acted upon.

| act!                           |                                           |
|--------------------------------|-------------------------------------------|
| Version Fields Activities      | Options                                   |
| View<br>Show Private Activitie | es 🔽 Include Recurrences<br>(with Banner) |
| Display                        |                                           |

# Configuration

The integration needs to be configured for the correct version of Act! that is running. From the *Version* tab select the relevant entry from the drop down list.

| act                                                  |       |
|------------------------------------------------------|-------|
| Version Fields Activities Options                    |       |
| Properties<br>Select Version Act! 2013 (v15.1.108.0) |       |
| Intialis                                             | e Act |

Once this has been selected the plugin needs to be initialized with the Act! application. This is performed by clicking on the *Initialize Act* button.

Act! will need to be closed before this can be done.

The plugin uses the Act! plugin framework and when you click *Initialize Act* the required files are copied into the Act! plugin folder. If this is not successful then the current user may not have the permissions to be able to copy files to this location. By default this is:

C:\Program Files\ACT\Act for Windows\Plugins